#### Go The Play Store & Download the ALFA App

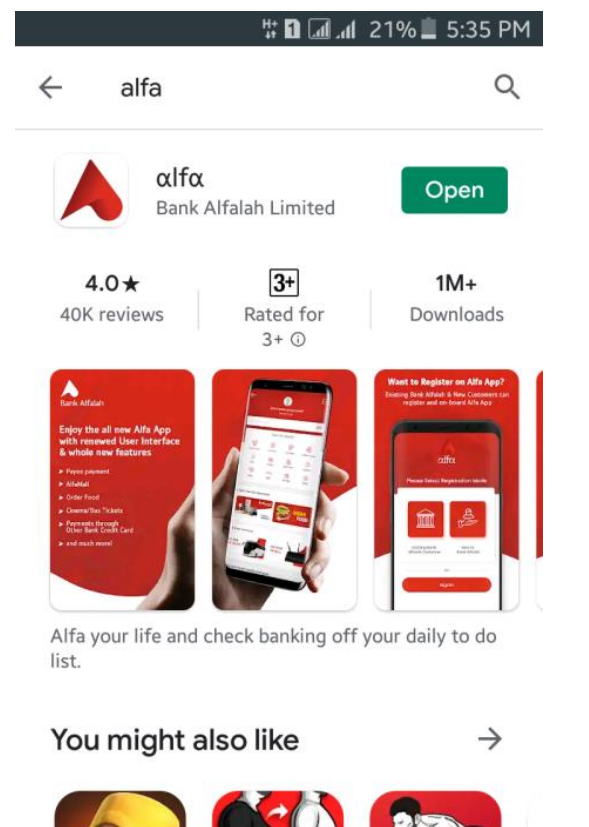

Loss Maight

#### After Download The App (Main Screen)

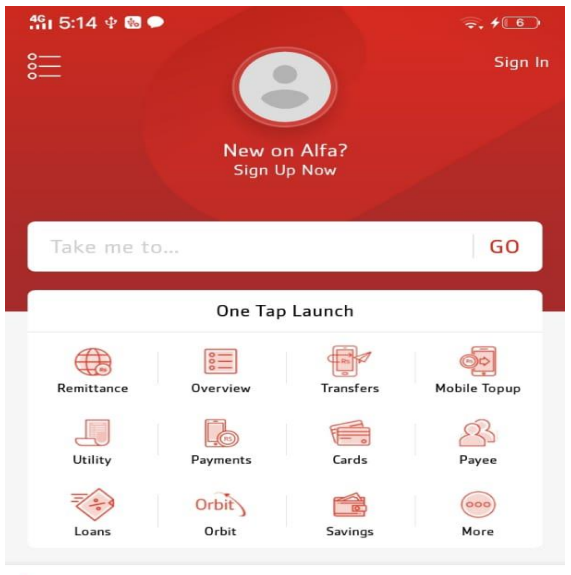

#### Order Food, Shop Online & Receive Remittance

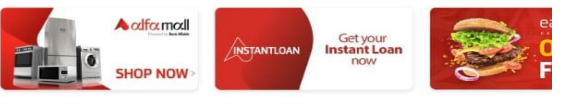

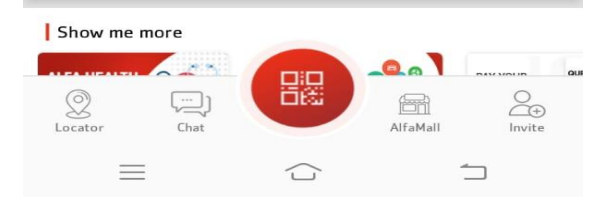

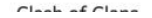

T.

#### Push the Main Menu & Select the "Open Alfa Account"

| <del>1</del> ና 5:10 ቀ 🐱               | <del>?</del> . <del>/</del> 5) |
|---------------------------------------|--------------------------------|
| New on Alfa?<br>Sign Up / Sign In     | 8≡<br>New or<br>Sign Ut        |
| ♀ <sub>+</sub> Open Alfa Account      |                                |
| Add Other Bank<br>Credit / Debit card | Take me to                     |
| G My Alfa Account                     |                                |
| r My Alfa App                         | Remittance Overview            |
| I My Cards                            | Utility Payments               |
| 器 AlfaPay                             | Loans Orbit                    |
| Apply New Service                     | Order Food, Shop Online & Re   |
| 🗒 My Package                          |                                |
| My Notifications                      | Show me more                   |
| 🔅 Manage Requests                     | Cocator Chat                   |
| 🧸 Invite Friends                      |                                |
|                                       |                                |

#### Use The Promo Code "SC"

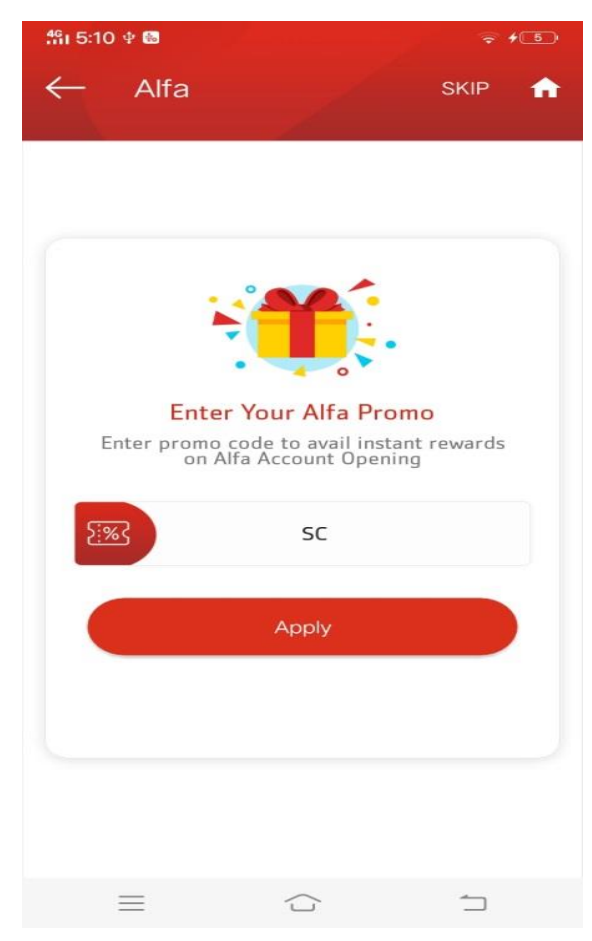

### Fill ID Card Number, ID Card Issue Date & Mobile Number Then Select Three Lines

| <b>ቶና</b> i 5:11 ቁ 📾                                                                               |                                                                        | ÷ +5               |
|----------------------------------------------------------------------------------------------------|------------------------------------------------------------------------|--------------------|
| ← Enter D                                                                                          | etails                                                                 | •                  |
|                                                                                                    | 2-3-                                                                   | 4                  |
| 2≡ 331009675                                                                                       | 53967                                                                  |                    |
| 25-01-201                                                                                          | 7                                                                      |                    |
| 031171213                                                                                          | 01                                                                     |                    |
| <ul> <li>Provided mobi</li> <li>PTA in my nam</li> <li>I am not a citiz country other t</li> </ul> | ile number is registe<br>ne.<br>en or tax resident of<br>han Pakistan. | ered with<br>f any |
|                                                                                                    | Proceed                                                                |                    |
|                                                                                                    |                                                                        |                    |
|                                                                                                    |                                                                        |                    |
|                                                                                                    |                                                                        |                    |
| _                                                                                                  |                                                                        | <u></u>            |

#### **Push the Agree**

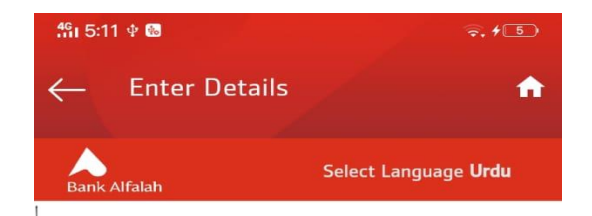

#### Branchless Banking Terms and Conditions for Consumer Account

These Terms and Conditions apply to the registration of customers and subsequent use of the Branchless Banking services (the 'Service'), offered by Bank Alfalah Limited ('Bank Alfalah Limited'). These Terms and Conditions constitute an agreement between you (the 'Customer') and Bank Alfalah Limited when the Customer registers and makes use of the Service. 'Branchless Banking' shall bear the meaning ascribed to that term in the Branchless Banking Regulations.

#### Section A: Registration (How to get Branchless Banking from Bank Alfalah Limited)

1. Registering for Branchless Banking from Bank Alfalah Limited:

1.1 In order to register for the Service, the Customer  $_{\mbox{\sc muct}}$ 

AGREE

\_

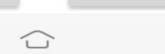

DISAGREE

### OTP msg enter then enter the pin code(9647),Pass Word(Pak2stan)

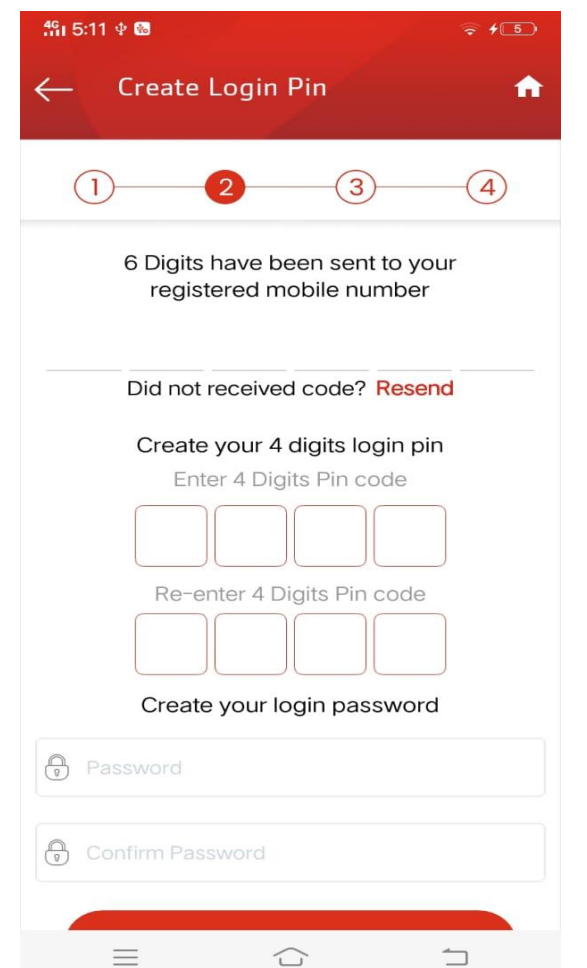

#### Like this

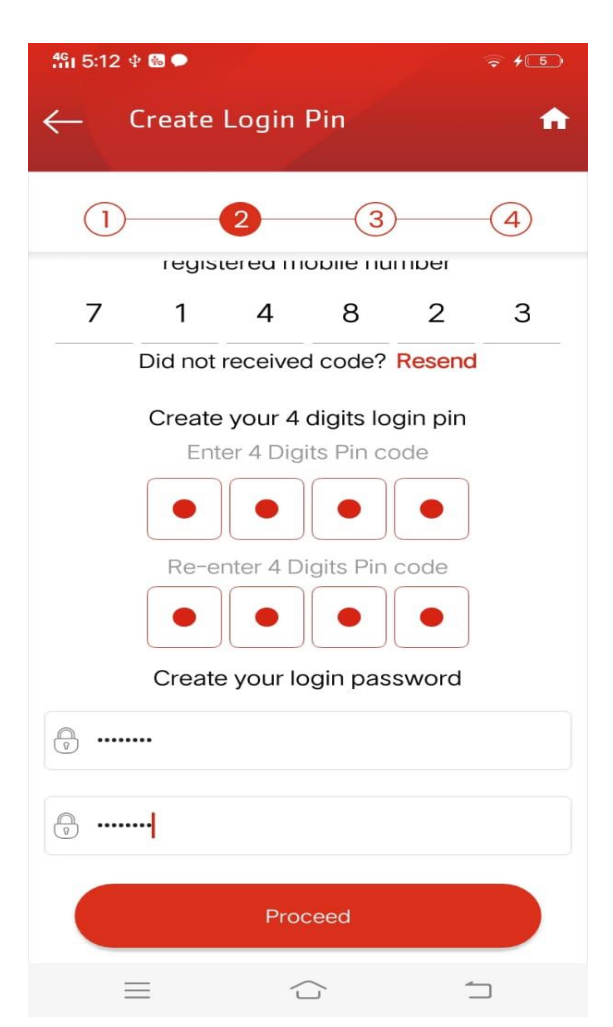

### Enter Mother Name(Without Bibi, just Name, Father Name, Birth Place & City

| <b>∰i 5:13 ⊉ 🗟 🗭</b>         | <b>. #</b> 60 |
|------------------------------|---------------|
| Welcome OnBoard              | •             |
| 13                           | (4)           |
| <b>C</b> 03117121301         |               |
| A MUDASSAR ALI               |               |
| 1986-04-13                   |               |
| CHAK NUMBER 203 R B HOUSE NU | IMBER P-38    |
| O Perveen Akhter             |               |
| Ali Hussain                  |               |
| Paisalabad                   |               |
| 🖉 Faisalabad                 | $\odot$       |
| Proceed                      |               |
|                              | 1             |

#### Fetch the ID Card Front Side Pic & Back Side Pic and then Proceed

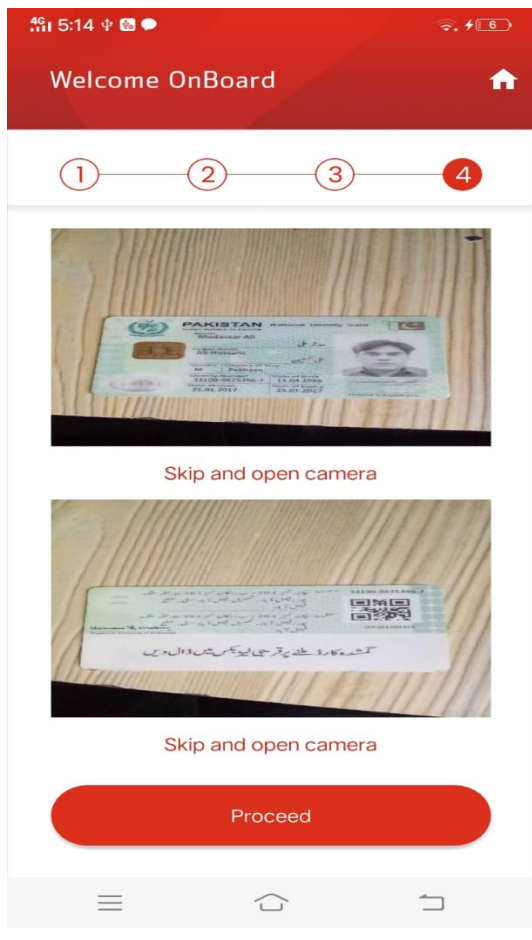

### Your Alfa Account has been opened.

| <b>ffii 5:14 ቀ 🔞 🗭</b>        | ÷ +6                      |
|-------------------------------|---------------------------|
| Welcome OnBoard               | •                         |
| 5                             | 20                        |
| Your Alfa account h<br>succes | nas been opened<br>sfully |
| Account Limit                 |                           |
| Daily Limit                   | PKR 25,000                |
| Monthly Limit                 | PKR 50,000                |
| Maximum Balance               | PKR 200,000               |
| Proce                         | eed                       |
|                               |                           |
|                               |                           |
|                               |                           |
|                               |                           |
|                               |                           |
|                               | ÷ 1                       |

#### Go Back to Main Screen & Push the Overview Icon

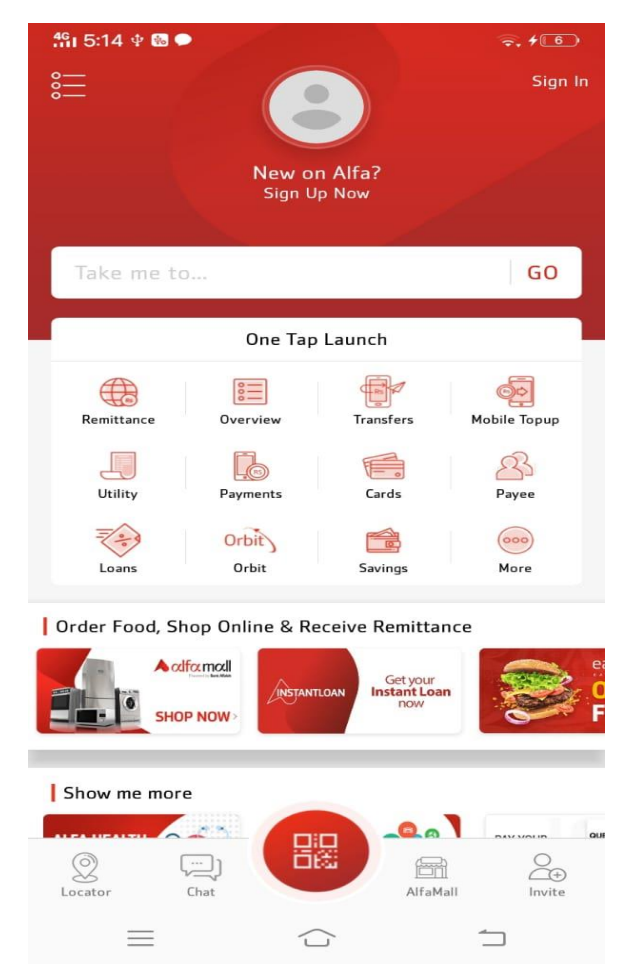

### **Select the Limit**

| ffii 5:15 ψ 🔀               |                                      | ⇒ + 6    |
|-----------------------------|--------------------------------------|----------|
| ← My A                      | lfa App                              | <b>n</b> |
| IB399<br>Limit:<br>Pricing: | PKR 250,000 daily<br>PKR 399 + FED   | 0        |
| IB449<br>Limit:<br>Pricing: | PKR 500,000 daily<br>PKR 449 + FED   | 0        |
| IB599<br>Limit:<br>Pricing: | PKR 1,000,000 daily<br>PKR 599 + FED | 0        |

#### Select any limit and submit

| <b>491 5:15</b>             | Ф 🏍                                  | ÷ +6     |
|-----------------------------|--------------------------------------|----------|
| $\leftarrow$                | My Alfa App                          | <b>A</b> |
| IB399<br>Limit:<br>Pricing: | PKR 250,000 daily<br>PKR 399 + FED   | ۲        |
| IB449<br>Limit:<br>Pricing: | PKR 500,000 daily<br>PKR 449 + FED   | 0        |
| IB599<br>Limit:<br>Pricing: | PKR 1,000,000 daily<br>PKR 599 + FED | 0        |

Fee is not applicable if registered using Credit Card, Orbit or Wallet.

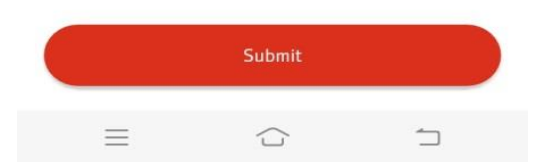

Fee is not applicable if registered using Credit Card, Orbit or Wallet.

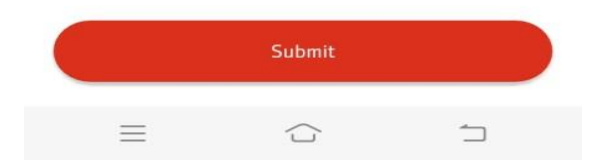

### Now your account is ready for fee submit

| 49 6:20        |                            |                           | <pre></pre>          |
|----------------|----------------------------|---------------------------|----------------------|
| <u>  </u>      |                            |                           | Sign In              |
|                | MUDAS<br>Last login: Apr 2 | 5AR ALI<br>29 2020 5:15PM |                      |
| Take me to     | )                          |                           | GO                   |
|                | One Tap                    | Launch                    |                      |
| Remittance     | 0verview                   | Transfers                 | စြဉ်<br>Mobile Topup |
| Utility        | Payments                   | Cards                     | Payee                |
| Loans          | Orbit                      | Savings                   | 000<br>More          |
| Order Food, Sh | lop Online & Re            | ceive Remitta             | nce                  |

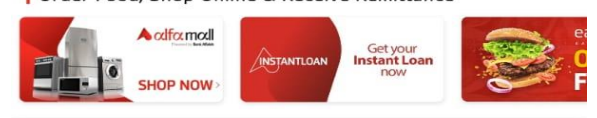

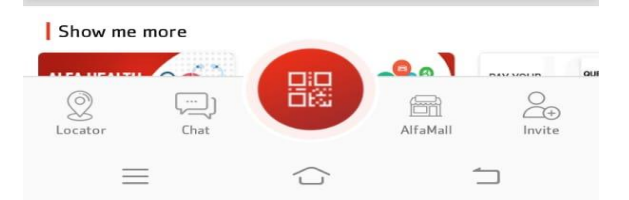

### Push the "Payment Icon"For School Fee Submit

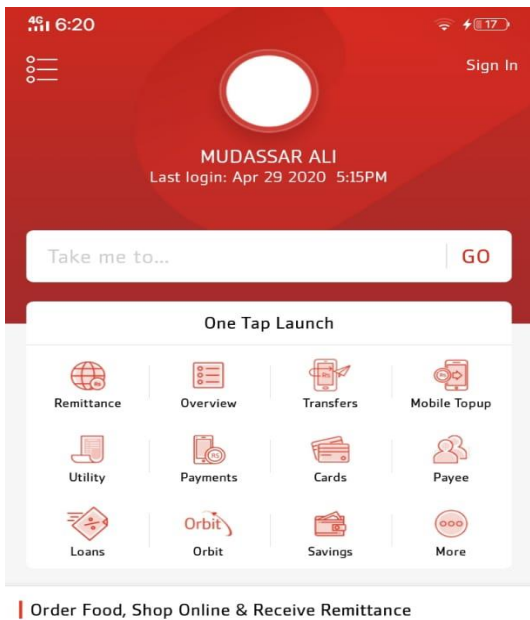

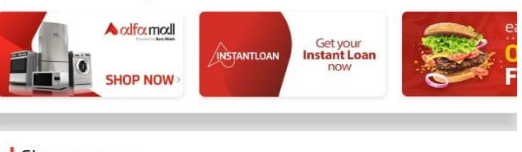

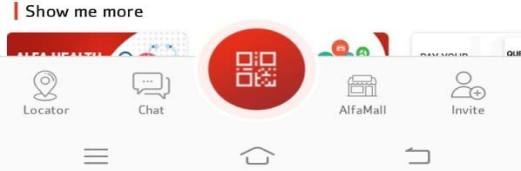

#### Select the "School Fee Payment"

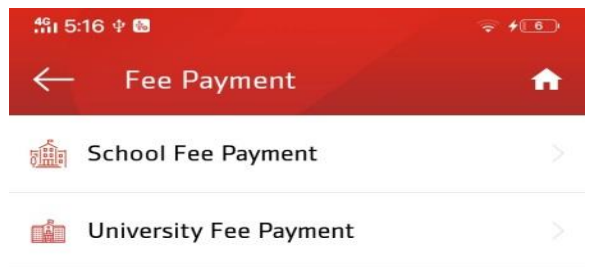

1

### Select Payment Method(Wallet)

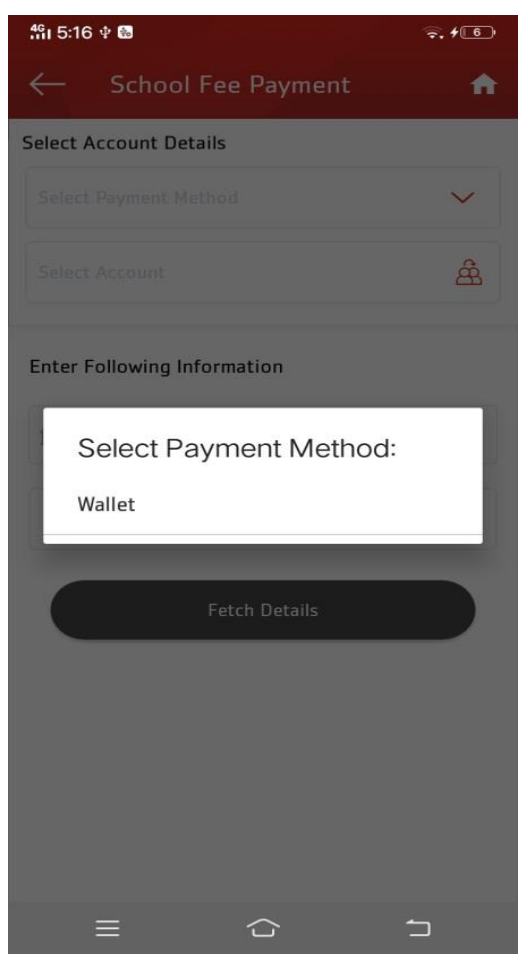

### **Select School Name**

| 4G<br>111 | 5:16 ¥ 😼                                                                                                    | ╤. ≠€€     |
|-----------|----------------------------------------------------------------------------------------------------|------------|
| <         | Select Item                                                                                                    |            |
| Se        | ۹.                                                                                                    |            |
|           | The Knowledge School Chawinda<br>Campus Sialkot                                                                                                    |            |
| 1         | THE SMART SCHOOL MADINA TOWN                                                                                                    | N          |
| E         | LACAS School Network Private<br>Limited                                                                                                    |            |
| 6         | CANAL PUBLIC GIRLS HIGH SCHOOL                                                                                                    | L          |
| -         | CLC                                                                                                    | DSE        |
|           |                                                                                                    |            |
| ۰Ŀ        |                                                                                                    | 압 ©        |
| q         | w e r t y u i                                                                                                    | 9 0<br>0 p |
|           | a s d f g h j k                                                                                                    | * I.       |
|           | $z_{\underline{w}}$ $\mathbf{z}_{\underline{v}}$ $\mathbf{x}_{\underline{v}}$ $\mathbf{c}_{\underline{v}}$ $\mathbf{v}_{\underline{v}}$ $\mathbf{b}_{\underline{v}}$ $\mathbf{n}_{\underline{v}}$ $\mathbf{n}_{\underline{v}}$ | n 🗵        |
| 12        | a<br>,                                                                                                    | Search     |
|           |                                                                                                    |            |

### After Select the school then enter student ID Number

| fii 5:16 🕈 📾             |                | ÷ +6     |
|--------------------------|----------------|----------|
| ← School                 | l Fee Payment  | <b>A</b> |
| Select Account De        | tails          |          |
| Select Payment M         | ethod          | $\sim$   |
| Select Account           |                | Â        |
| Enter Following Ir       | nformation     |          |
| ि<br>हिंही Select School | Name           | 53       |
| # ptudent Roll           | Number         |          |
|                          | Fetch Details  |          |
|                          |                |          |
|                          |                |          |
|                          |                |          |
| $\equiv$                 | $\langle \neg$ | 1        |

#### Enter the student ID and Push Fetch Detail

| <b>¦ 16 ቀ </b> 📾       |                                   | ÷. +6   |
|------------------------|-----------------------------------|---------|
| ← Sch                  | ool Fee Payment                   | •       |
| Select Account         | : Details                         |         |
| Wallet                 |                                   | ~       |
| Alif - 930003          | 117121301                         | Â       |
| Enter Followin         | ng Information                    |         |
| BLOOMS                 | TAR SCHOOL SYSTEM                 | 8       |
| # 32                   |                                   |         |
|                        | Fetch Details                     |         |
| School A<br>City: Fais | ccount: 04431004491479<br>salabad |         |
|                        |                                   |         |
|                        |                                   |         |
|                        |                                   |         |
| =                      | <u> </u>                          | <u></u> |

# Now see the student Fee Detail and Push Proceed

| 111 D.17 4 10               | ₹ <b>†</b> 6 |
|-----------------------------|--------------|
| ← School Fee Payment        | A            |
| Select Account Details      |              |
| Wallet                      | $\sim$       |
| Alif - 930003117121301      | සී           |
| Enter Following Information |              |
| BLOOMSTAR SCHOOL SYSTEM     | 63           |
| # 32                        |              |
| Fetch Details               |              |
| Student Name:               | Amna         |
| Class:                      | Class 6      |
| Fee Frequency:              | MONTHLY      |
| Amount Before Due Date:     | 2600         |
| Fee Month:                  | Apr-20       |
| Amount After Due Date:      | 2600         |

#### Received a OTP msg on your Mobile and enter the OTP then Proceed

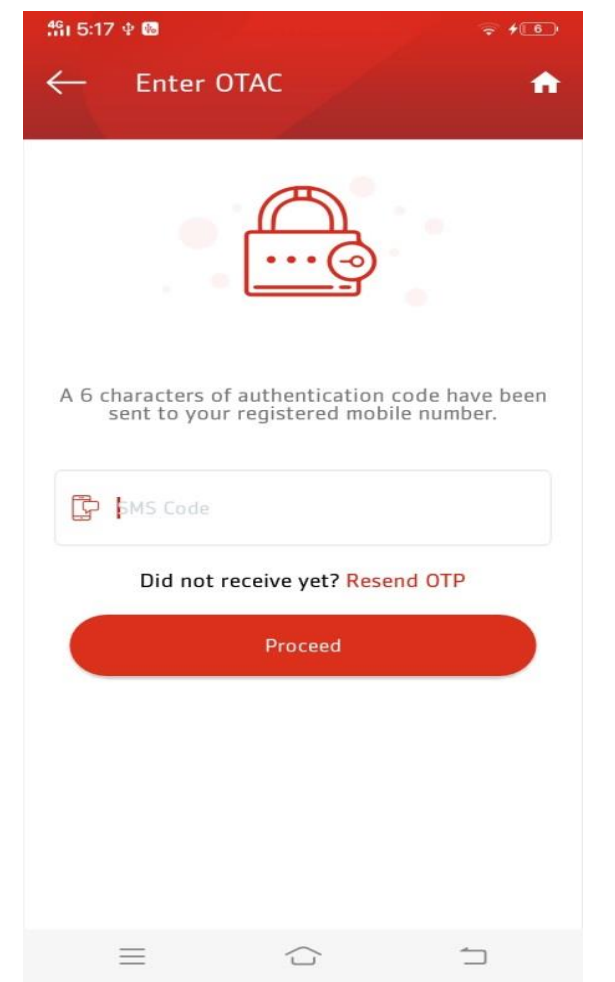

### Enter the OTP and proceed, ur Fee has been submitted

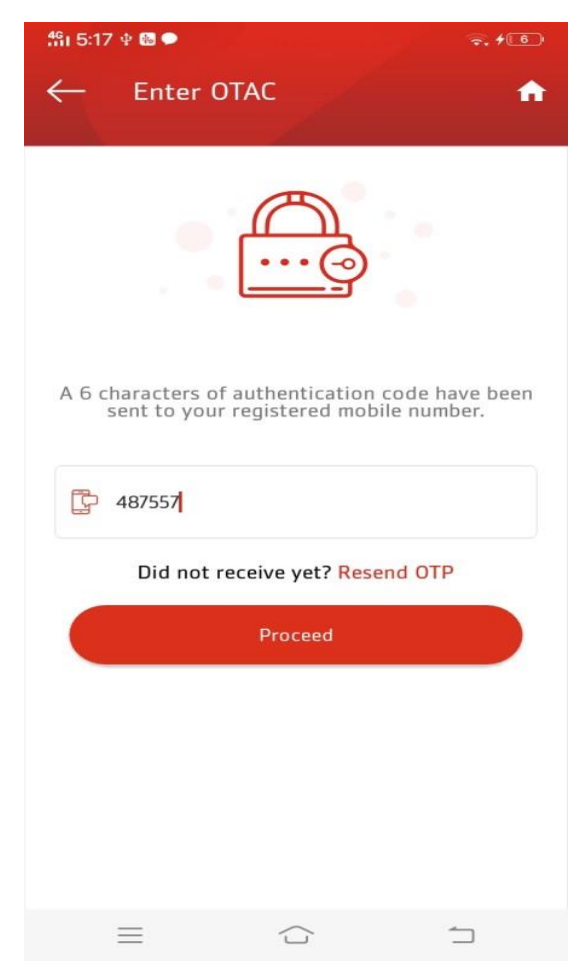